## Hochladen der Betreuungs- und Themenvereinbarung im Studierendenakt

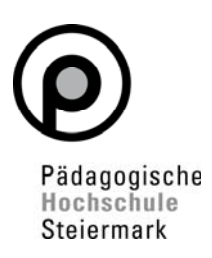

1. Gehen Sie auf Ihre Visitenkarte in PH-Online und wählen Sie die Applikation "Studierendenakt"

| Alle<br>Applikationen                    |                                           |                 |                     |
|------------------------------------------|-------------------------------------------|-----------------|---------------------|
| ▼ Filtern nach Applikationstitel         |                                           |                 | . :                 |
| Studium und Lehre                        |                                           |                 |                     |
| Meine Lehrveranstaltungen                | Meine vorgemerkten<br>Lehrveranstaltungen | Aein Studium    | Mein Terminkalender |
| Lehrveranstaltungen                      | 8) Studierendenkartei                     | Studierendenakt | Studienangebot      |
| Bachelorarbeitsthemen<br>(Lehramt) Suche | Studienplan-Module                        |                 |                     |

2. Wählen Sie bei Dokumenten-Verwaltung "Hinzufügen"

| online                                    |                                                                                   |                                                                                         |
|-------------------------------------------|-----------------------------------------------------------------------------------|-----------------------------------------------------------------------------------------|
| ndenakte / Probiera Primar<br>Primar; BEd |                                                                                   |                                                                                         |
| Verwaltung 🔺                              |                                                                                   |                                                                                         |
| Hinzufügen                                | Dokumenttyp                                                                       | _                                                                                       |
|                                           | online<br>ndenakte / Probiera Primar<br>Primar: BEd<br>Verwaltung •<br>Hinzufügen | Indenakte / Probiera Primar<br>Primar: BEd<br>Verwaltung •<br>Hinzufügen<br>Dokumenttyp |

3achStud LA Primarstufe (HG)

3. Wählen Sie den Dokumenttyp "Betreuungs- und Themenvereinbarung" (Bachelorstudium oder Masterstudium) und klicken Sie auf "Weiter"

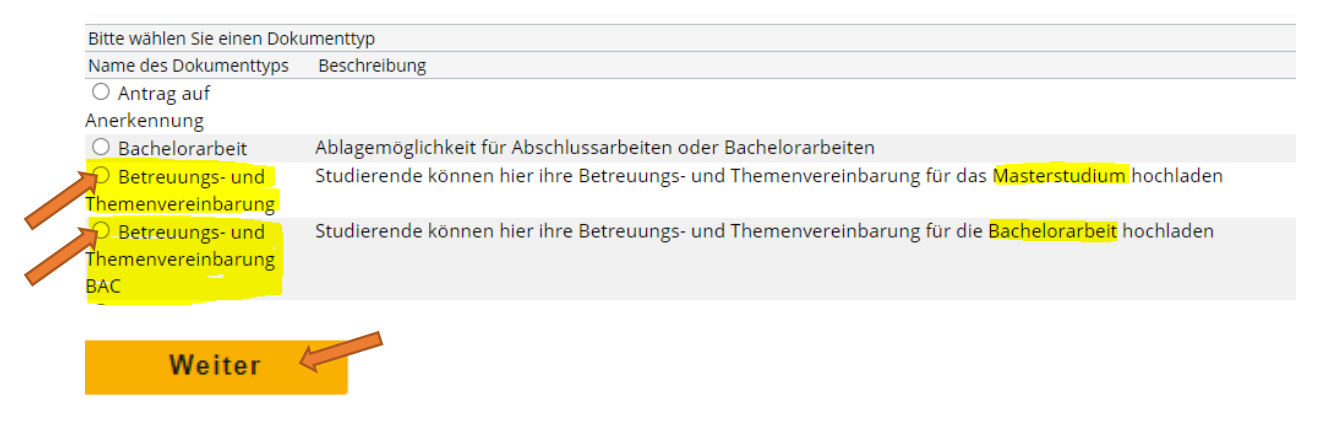

## Hochladen der Betreuungs- und Themenvereinbarung im Studierendenakt

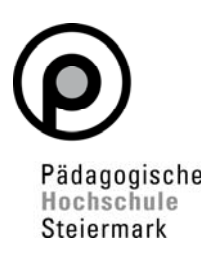

4. Laden Sie nun das vollständig ausgefüllte und von allen Beteiligten unterzeichnete Dokument als pdf.-Datei hoch und wählen Sie die gelb markierten Felder im Screenshot und klicken Sie auf Speichern

| Datei               | Datei auswählen Keine Datei ausgewählt                             |                                             |
|---------------------|--------------------------------------------------------------------|---------------------------------------------|
|                     | Anm.: max. Dateigröße: 10 MB                                       |                                             |
| Тур                 | Betreuungs- und Themenvereinbarung BAC (BED_CONTR)                 |                                             |
| Semester            | ×                                                                  | Eingabe nicht möglich                       |
| Studium             | · · · · · · · · · · · · · · · · · · ·                              | Eingabe erforderlich                        |
| allgemeine Hinweise | -                                                                  |                                             |
| Beschreibung        | Studierende können hier ihre Betreuungs- und Themenvereinbarung fü | r <mark>die Bachelorarbeit hochl</mark> ade |
| Beschreibung        | Studierende können hier ihre Betreuungs- und Themenvereinbarung fü | r die Bachelorarbeit hochla                 |
|                     | Speichern Zurück                                                   |                                             |
|                     | _speichern Zuruck                                                  |                                             |

Beim Typ beachten Sie bitte wieder Bachelorstudium oder Masterstudium!

5. Bestätigen Sie nach dem Speichern der Datei die Richtigkeit Ihres Dokuments und speichern Sie erneut

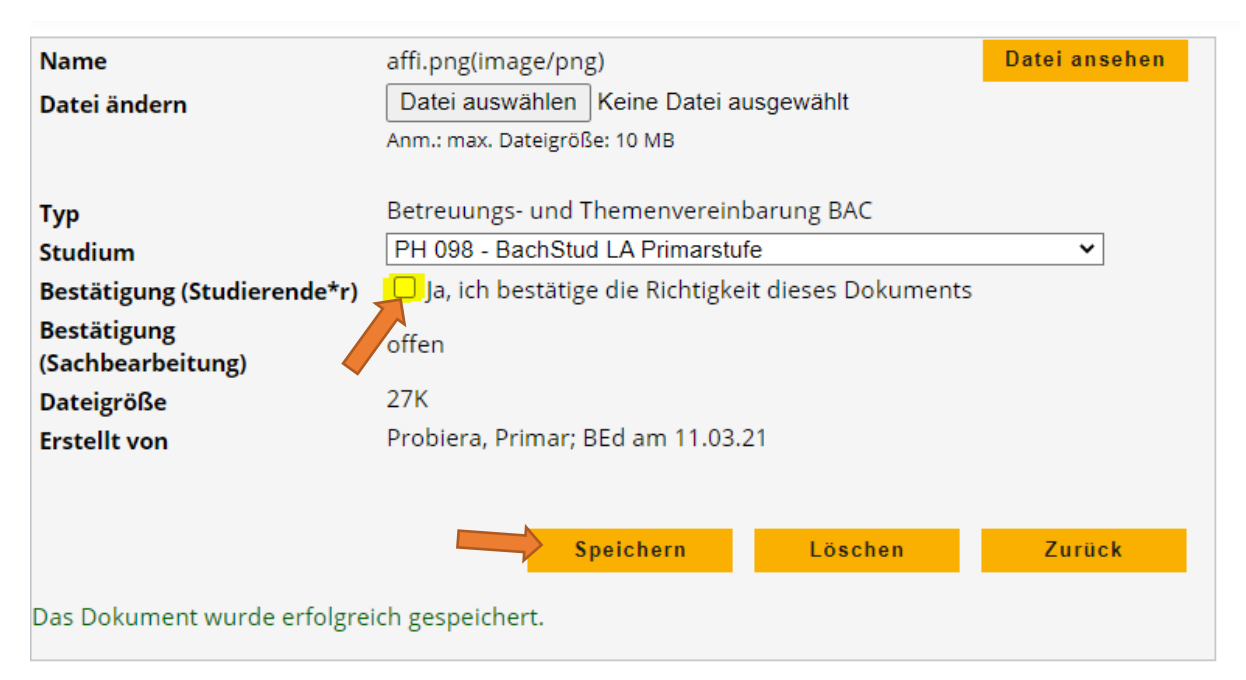

6. Damit ist der Hochladevorgang beendet. Sie sehen nun in Ihrem Studierendenakt das hochgeladene Dokument mit einem orangen Punkt.

Mas Stud LA Primarstufe; ; ohne weitere Schwerpunktsetzung (HG)

Betreuungsvereinbarung\_Masterarbeit\_Primar\_Probiera.docxBetreuungs- und
Themenvereinbarung

## Hochladen der Betreuungs- und Themenvereinbarung im Studierendenakt

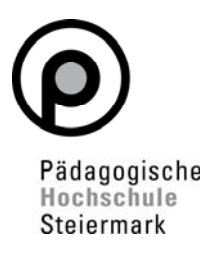

- 7. Schicken Sie anschließend eine Mail an <u>studienabteilung@phst.at</u>. Sobald wir Kenntnis vom Hochladen Ihres Dokuments haben, bestätigen wir das Einlangen und verarbeiten Ihre Betreuungs- und Themenvereinbarung gem. Prozess weiter.
- 8. Sie sehen in Ihrem Studierendenakt einen grünen 🛑 Punkt